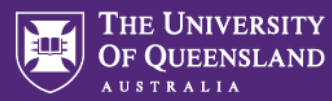

# Project Milestone Submission Quick Reference Guide

#### 1. MyResearch Access and Login

Access the system via the <u>MyResearch web page</u> and login, using your UQ credentials or follow the hyperlink in your email notification.

### Welcome to MyResearch

We are currently updating our accessibility settings, If you need assistance to complete an ethics application please contact  $\underline{my-research-help@uq.edu.au}$ 

😁 UQ Staff and Students Sign in

## 2. Access the Project Milestone Forms

Access the forms via the project title hyperlink in the Projects tab.

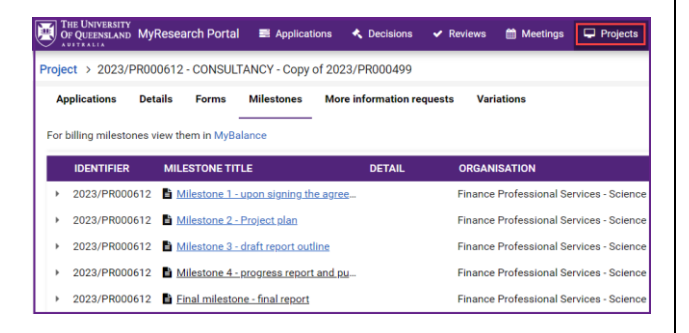

Navigate to the "Milestones" tab of the project summary page and click on the milestone title hyperlink.

|                                               | HE UNIVERSITY<br>IF QUEENSLAND | MyResearch F         | Portal 📰 Applica        | tions 🐟 Decisions | ✓ Reviews     | 🛗 Meetings      | 🖵 Projects       | • Milestones |  |  |
|-----------------------------------------------|--------------------------------|----------------------|-------------------------|-------------------|---------------|-----------------|------------------|--------------|--|--|
| Proje                                         | ct > 2023/P                    | R000612 - COM        | NSULTANCY - Copy        | of 2023/PR000499  |               |                 |                  |              |  |  |
| Ap                                            | plications                     | Details For          | ms Milestones           | More information  | equests Var   | iations         |                  |              |  |  |
| For billing milestones view them in MyBalance |                                |                      |                         |                   |               |                 |                  |              |  |  |
|                                               | IDENTIFIER                     | MILESTO              | NETITLE                 | DETAIL            | ORGAN         | ISATION         |                  | STATUS       |  |  |
| ÷                                             | 2023/PR0006                    | 512 🚦 <u>Milesto</u> | ne 1 - upon signing t   | he agree          | Finance       | Professional Se | rvices - Science | Achieved     |  |  |
|                                               | 2023/PR000                     | 512 皆 <u>Milesto</u> | ne 2 - Project plan     |                   | Finance       | Professional Se | rvices - Science | Pending      |  |  |
| •                                             | 2023/PR000                     | 512 🖹 <u>Milesto</u> | ne 3 - draft report ou  | tline             | Finance       | Professional Se | rvices - Science | Achieved     |  |  |
| ٠                                             | 2023/PR0006                    | 512 皆 <u>Milesto</u> | ne 4 - progress repor   | t and pu          | Finance       | Professional Se | rvices - Science | Pending      |  |  |
| •                                             | 2023/PR000                     | 512 📑 <u>Final m</u> | ilestone - final report |                   | Finance       | Professional Se | rvices - Science | Pending      |  |  |
| •                                             | 2023/PR0006                    | 512 E Project        | closeout                | Project cl        | seout Finance | Professional Se | rvices - Science | Pending      |  |  |

#### 3. Milestone Status

All milestone displaying the status "pending" must be submitted before the due date.

Once submitted, either the Research Office or CoRE will review and process the milestone forms.

If more information is required, the milestone status will change to "Revision".

## 4. Completing the Milestone Form

Depending on the type of the milestone chosen, the system will display different fields within the milestone form.

#### Research and hybrid milestones

| The University<br>Or QUEENSLAND MyResearch Ports | al 🔲 Applications                                                                                                    | 4 Decisions | ✓ Reviews  | Meetings | Projects | Micatones | 📾 Dashboards |          |  |
|--------------------------------------------------|----------------------------------------------------------------------------------------------------|-------------|------------|----------|----------|-----------|--------------|----------|--|
| Project > 2023/PR000048 - briefing               | document 1> Hybrid                                                                                                    | Milestone 1 |            |          |          |           |              |          |  |
| Submit report                                    |                                                                                                    |             |            |          |          |           |              |          |  |
| Miestone                                         | Hybrid Mile                                                                                                    | estone 1 (  | (Friday, 1 | 12 May 2 | 023)     |           |              | 🖻 Save   |  |
|                                                  | 2022/Heautile-prendig document 1                                                                                                    |             |            |          |          |           |              |          |  |
|                                                  |                                                                                                    |             |            |          |          |           |              |          |  |
|                                                  | Supporting document                                                                                                    | ntation     |            |          |          |           |              |          |  |
|                                                  | File Name                                                                                                    |             |            |          |          |           |              | Size     |  |
|                                                  | X Miestone.doc                                                                                                    | ×           |            |          |          |           |              | 14.18 k8 |  |
|                                                  | Crop files to ottach, or branze                                                                                                    |             |            |          |          |           |              |          |  |
|                                                  | By submitting this research millestone I confirm the report has been delivered in accordance with the millestone and reporting requirements of the project. |             |            |          |          |           |              |          |  |
|                                                  |                                                                                                    |             |            |          |          |           | Submit       |          |  |

### **Billing milestones**

| THE UNVERSITY<br>OF QUEENSLAND | MyResearch Portal                                                                         | Applications                                                                                    | Decisions        | ✓ Reviews          | Meetings | 🖵 Projecta | • Milestones | Dashboards | 4 0 |  |  |  |
|--------------------------------|-------------------------------------------------------------------------------------------|-------------------------------------------------------------------------------------------------|------------------|--------------------|----------|------------|--------------|------------|-----|--|--|--|
| Project > 2023/PR              | Project > 2023/PR000612 - CONSULTANCY - Copy of 2023/PR000499> Milestone 2 - Project plan |                                                                                                 |                  |                    |          |            |              |            |     |  |  |  |
| Submit report                  |                                                                                           |                                                                                                 |                  |                    |          |            |              |            |     |  |  |  |
| Milestone                      |                                                                                           | Milestone 2 - Project plan (Monday, 18 September 2023)                                          |                  |                    |          |            |              |            |     |  |  |  |
|                                |                                                                                           | Amount                                                                                          |                  |                    |          |            |              |            |     |  |  |  |
|                                |                                                                                           | \$20,000.00                                                                                     |                  |                    |          |            |              |            |     |  |  |  |
|                                |                                                                                           | Gustomer                                                                                        |                  |                    |          |            |              |            |     |  |  |  |
|                                |                                                                                           | Finance Professional Services - Science                                                         |                  |                    |          |            |              |            |     |  |  |  |
|                                |                                                                                           | Invoicing customer details *                                                                    |                  |                    |          |            |              |            |     |  |  |  |
|                                |                                                                                           | Purchase order number *                                                                         |                  |                    |          |            |              |            |     |  |  |  |
|                                |                                                                                           | Additional comments                                                                             |                  |                    |          |            |              |            |     |  |  |  |
|                                |                                                                                           | Supporting documentation                                                                        |                  |                    |          |            |              |            |     |  |  |  |
|                                |                                                                                           | C Drop files to attach, or browse                                                               |                  |                    |          |            |              |            |     |  |  |  |
|                                |                                                                                           | Your milestone billing                                                                          | g is now due for | the project lister | d above. |            |              |            |     |  |  |  |
|                                |                                                                                           | By submitting the milestone, you confirm that the invoice can be issued to the grantor.         |                  |                    |          |            |              |            |     |  |  |  |
|                                |                                                                                           | If any issues or concerns, please contact your contact with the Contract and Grants department. |                  |                    |          |            |              |            |     |  |  |  |
|                                |                                                                                           |                                                                                                 |                  |                    |          |            | Su           | ıbmit      |     |  |  |  |

#### 5. Milestone Status Summary

The milestone status summary for each project will update as soon as the status of an individual milestone has changed.

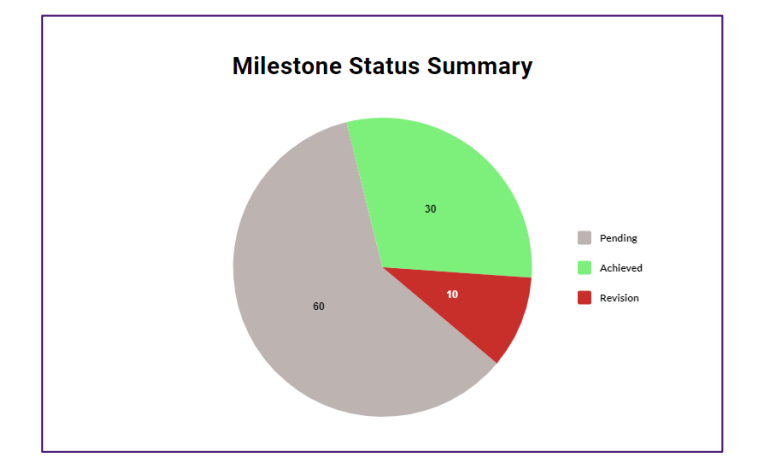